# GUIA METODOLOGICA PARA REGISTRO CONSEJO CONSULTIVO

## 2021

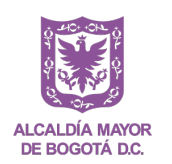

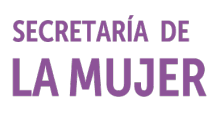

## Contenido

| GUÍA | METOLOGICA DE INSCRIPCIÓN                                                 | 3 |
|------|---------------------------------------------------------------------------|---|
| 1.   | Registro de Usuario: Proceso de inscripción a través del botón regístrese | 3 |
| 2.   | Ingreso de formulario de inscripción: se realiza a través de la URL:      | 3 |
| 2.2  | . Menú del sistema                                                        | 4 |
| 2.2  | . Ingreso a los formularios                                               | 4 |
| 2.3  | . Registro formulario derechos                                            | 5 |
| 2.4  | . Registro Formulario Diversidades                                        | 7 |
| 2.5  | . Registro Localidades                                                    | 8 |

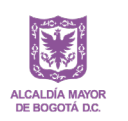

## GUÍA METOLOGICA DE INSCRIPCIÓN

1. Registro de Usuario: Proceso de inscripción a través del botón registrese

|       | http://consejo.sdmujer.gov.co/InscripcionConsejoCM/login.php |         |            |              |            |                  |                |                                |                    |                     |              |             |                    |              |
|-------|--------------------------------------------------------------|---------|------------|--------------|------------|------------------|----------------|--------------------------------|--------------------|---------------------|--------------|-------------|--------------------|--------------|
| conse | onsejo.sdmujer.gov.co/InscripcionConsejoCM/Iogin.php         |         |            |              |            |                  |                |                                |                    |                     |              |             |                    |              |
| ion 🗳 |                                                              | YouTube | <b>9</b> W | /hatsApp Web | 😭 Traducto | r <b>T</b> Oracl | e / PLSQL: Fun | Policía Nacional de            | medias correctivas | 🧿 Persona Natural - | C 🗄 Procurac | duría Gener | Dirección de Impue | Login secop2 |
|       |                                                              |         |            |              |            |                  | Conecta        | ar                             |                    |                     |              |             |                    |              |
|       |                                                              |         |            |              |            |                  | Nom            | bre de usuario:<br>Contraseña: |                    |                     |              |             |                    |              |
|       |                                                              |         |            |              |            |                  |                |                                | Recordarme         |                     |              |             |                    |              |
|       |                                                              |         |            |              |            |                  |                |                                | Aceptar            |                     |              |             |                    |              |
|       |                                                              |         |            |              |            |                  |                |                                | Registrarse        |                     |              |             |                    |              |

Para el registro se deben diligenciar los campos: username (nombre de usuario), Password (contraseña), verificación de contraseña y email. Luego dar clic en el botón Registrar

## Registrar

| Username *                       |           |
|----------------------------------|-----------|
| Password *                       |           |
| Confirme su contraseña *         |           |
| Email *                          |           |
| Registrar                        | Reiniciar |
| Regresar a la página de conexión |           |

2. Ingreso de formulario de inscripción: se realiza a través de la URL:

http://consejo.sdmujer.gov.co/InscripcionConsejoCM/login.php

Diligenciar los campos nombres de usuario y contraseña previamente creados y dar clic en aceptar.

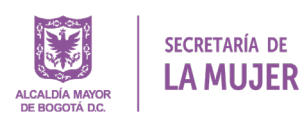

| Nombre de usuario: | DORIS      |  |
|--------------------|------------|--|
| Contraseña:        | •••••      |  |
|                    | Recordarme |  |

#### Registrarse

## 2.1. Menú del sistema

En el menú principal encontrara los accesos a Derechos, Diferencias Diversidades y Localidades. Al dar clic ingresara al menú de cada formulario de la representación a la cual su organización se va a inscribir

| ← → C ▲ No es seguro   consejo.sdm<br>f Inicio G Google ▲ Redireccion 🔩 🖬 | ujer.gov.co/InscripcionConsejoCM/menu.php<br>YouTube 🔇 WhatsApp Web 🖏 Traductor T C    | Dracle / PLSQL: Fun 🏟 Policía Nacional de 📀                      | ) medias correctivas 🌖 Persona Natur |
|---------------------------------------------------------------------------|----------------------------------------------------------------------------------------|------------------------------------------------------------------|--------------------------------------|
| <b>Consejo</b> Derechos Diferencias                                       | Diversidades Localidades                                                               |                                                                  |                                      |
| 🛱 Derechos                                                                | S Diferencias                                                                          | ල Localidades                                                    |                                      |
| REQUISITOS PARA LA                                                        | Diversidades                                                                           | REQUISITOS PARA LA                                               |                                      |
| INSCRIPCIÓN DE<br>ORGANIZACIONES Y<br>CANDIDATAS POR DERECHOS             | REQUISITOS PARA LA<br>INSCRIPCIÓN DE<br>ORGANIZACIONES Y<br>CANDIDATAS POR DIFERENCIAS | INSCRIPCIÓN DE<br>ORGANIZACIONES Y<br>CANDIDATAS POR LOCALIDADES |                                      |
|                                                                           |                                                                                        |                                                                  |                                      |

## 2.2. Ingreso a los formularios

Una vez en el formulario puede observar resaltada el formulario en el que se encuentra en la parte izquierda en azul. Dar clic en añadir nuevo para crear un nuevo registro.

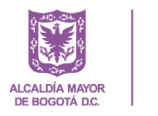

| Consejo                  | 🔹 🎓 / Derechos+ |
|--------------------------|-----------------|
| Derechos                 | Añadir nuevo    |
| Diferencias Diversidades | Sin datos.      |
| Localidades              |                 |

## 2.3. Registro formulario derechos

Se presentarán los campos, recuerde que debe diligenciar como obligatorios los campos señalados con asterisco. Una vez completado y cargados los documentos en pdf debe dar clic en guardar.

#### PROCESO DE ELECCIÓN CONSEJO CONSULTIVO DE MUJERES DE BOGOTÁ – ESPACIO AUTÓNOMO

Dando cumplimiento a lo dispuesto en la Ley estatutaria 1581 de 2012 y a su Decreto Reglamentario 1377 de 2013, la Secretaría Distrital de la Mujer, define y adopta la Política de Privacidad y Tratamiento de Datos Personales, la cual será informada a todos los titulares de los datos recolectados en el ejercicio de las actividades misionales, laborales o contractuales y puede consultaría en http://sdmujer.gov.co/ley de transparencia y acceso a la informacion publica/planeacion/políticas lineamientos y manuales.

Autorizo a la Secretaria Distrital de la Mujer, el uso de los datos solicitados para la verificación de los requisitos solicitados en el proceso de elección de nuevas consejeras consultivas, de conformidad con la Política de Privacidad y Tratamiento de datos personales de la entídad. La debe diligenciar la autorización, en caso contrario se entenderá que desiste de participar en el proceso de elección de nuevas consejeras consultivas.

| utoriza el tratamiento de datos?*                                            |                                                                                                    |
|------------------------------------------------------------------------------|----------------------------------------------------------------------------------------------------|
| <ul> <li>Sí autorizo</li> </ul>                                              |                                                                                                    |
| <ul> <li>No autorizo</li> </ul>                                              |                                                                                                    |
| SCRIPCIÓN DE ORGANIZACIONES Y CANDIDATAS P                                   | POR DERECHOS                                                                                                    |
|                                                                              |                                                                                                    |
|                                                                              |                                                                                                    |
|                                                                              |                                                                                                    |
|                                                                              |                                                                                                    |
| 1.1. ¿Señalar si la dirección es de un<br>territorio rural o urbano?*        | 2. Teléfono de la organización *                                                                                                    |
| O Rural                                                                      |                                                                                                    |
| ⊖ Urbano                                                                     |                                                                                                    |
| 4. Facebook de la Organización *                                             | 5. WhatsApp de la Organización *                                                                                                    |
|                                                                              |                                                                                                    |
|                                                                              |                                                                                                    |
|                                                                              |                                                                                                    |
|                                                                              |                                                                                                    |
| f. Número del documento de identidad de la<br>persona autorizada para votar. | g. Correo electrónico de la persona<br>autorizada para votar.                                                                                                    |
|                                                                              | <ul> <li>Si autorizo</li> <li>No autorizo</li> </ul> SCRIPCIÓN DE ORGANIZACIONES Y CANDIDATAS P 1.1. ¿Señalar si la dirección es de un territorio rural o urbano?* <ul> <li>Rural</li> <li>Urbano</li> </ul> 4. Facebook de la Organización * 5. Número del documento de identidad de la persona autorizada para votar. |

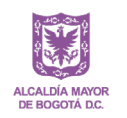

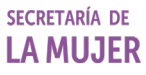

| m. Como candidata me comprometo a participar en el proceso de<br>información de mínimo 4 horas. *<br>O SI<br>O NO                                                                                                    | <ul> <li>o. Me comprometo a participar mínimo 10<br/>horas a la semana, lo cual corresponde<br/>aproximadamente a tres (3) sesiones de<br/>trabajo para atender los compromisos<br/>acordados en el plan de trabajo de la<br/>instancia y otras actividades imprevistas. *</li> <li>1. Sí me comprometo</li> <li>2. No me comprometo</li> </ul>                                  |
|----------------------------------------------------------------------------------------------------|----------------------------------------------------------------------------------------------------|
| 3. Anexar diligenciado el Formato 1 "Constancia participación candidata".     Aquí puede descargar el formato para diligenciarlo     Seleccionar archivo     Ningún archivo seleccionado     Mombre de archivo     Documento en pdf | 5. Anexar el certificado o constancia o declaración juramentada en el que conste que la candidata tiene experiencia comprobada en procesos de participación local y/o distrital en temas de política pública y en el derecho de las mujeres al cual se inscribe.          Seleccionar archivo       Ningún archivo seleccionado         Nombre de archivo       Documento en pdf |
| 6. Anexar diligenciado el Formato 2 "Hoja de vida de la candidata".<br>Aquí puede descargar el formato para diligenciarlo                                                                                                    | 7. Anexar diligenciado el Formato 3 "Propuesta de trabajo de la candidata".<br>Aquí puede descargar el formato para diligenciarlo                                                                                                    |
| Seleccionar archivo       Ivingun archivo seleccionado         Nombre de archivo                                                                                                    | Seleccionar archivo       Ningun archivo seleccionado         Nombre de archivo                                                                                                    |
| 8. Anexar diligenciado el Formato 4 "Consentimiento persona mayor".<br>Aquí puede descargar el formato para diligenciarlo<br>Seleccionar archivo Ningún archivo seleccionado                                                        |                                                                                                    |
| Nombre de archivo                                                                                                    | ar Reiniciar Volver a la lista                                                                                                    |

Nota: Se debe tener en cuenta que las validaciones de la pregunta de si la organización postula candidata, presentan una demora de 1 minuto aproximadamente en refrescar el formulario.

Una vez se refresque el formulario si la organización respondió que no postula candidata se inhabilitan las siguientes preguntas y termina el proceso de inscripción de la organización.

Si respondió que si postula candidata, se habilitan las siguientes preguntas, para que se proceda a registrar los datos y cargar los documentos pdf de la candidata.

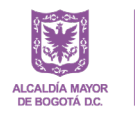

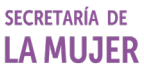

## 2.4. Registro Formulario Diversidades

#### PROCESO DE ELECCIÓN CONSEJO CONSULTIVO DE MUJERES DE BOGOTÁ – ESPACIO AUTÓNOMO

Dando cumplimiento a lo dispuesto en la Ley estatutaria 1581 de 2012 y a su Decreto Reglamentario 1377 de 2013, la Secretaría Distrital de la Mujer, define y adopta la Política de Privacidad y Tratamiento de Datos Personales, la cual será informada a todos los titulares de los datos recolectados en el ejercicio de las actividades misionales, laborales o contractuales y puede consultarla en http://sdmujer.gov.co/ley de transparencia y acceso a la informacion publica/planeacion/politicas lineamientos y manuales.

Autorizo a la Secretaría Distrital de la Mujer, el uso de los datos solicitados para la verificación de los requisitos solicitados en el proceso de elección de nuevas consejeras consultivas, de conformidad con la Política de Privacidad y Tratamiento de datos personales de la entidad.

Autoriza el tratamiento de datos?\*

2. No autorizo

REQUISITOS PARA LA INSCRIPCIÓN DE ORGANIZACIONES Y CANDIDATAS POR DIFERENCIAS Y DIVERSIDAD.

1.1 Datos de inscripción de la organización

a. Nombre de la organización \*

b. Información de la organización o de la persona de contacto

| 1. Dirección de la Organización * | 1.1.<br>¿Señalar si<br>la dirección<br>es de un<br>territorio<br>rural o<br>urbano?* | 2. Teléfono de la organización * | 3. Correo Electrónico de la organización * |
|-----------------------------------|--------------------------------------------------------------------------------------|----------------------------------|--------------------------------------------|
|                                   | <ul> <li>Rural</li> </ul>                                                            |                                  |                                            |
|                                   | O Urbano                                                                             |                                  |                                            |
| 4. Facebook de la Organización    |                                                                                      | 5. WhatsApp de la Organización * |                                            |

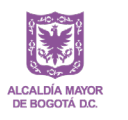

secretaría de **LA MUJER** 

| A Anexar el certificado o constancia o declaración juramentada<br>en la cual conste que la organización tiene minimo 2 años de<br>experiencia de trabajo en la diferencia y diversidad a la cual<br>inscribe a la candidata. Aplica para las organizaciones que<br>seleccionaron las opciones 1 a 11 en la inscripción de<br>candidatas     Seleccionar archivo     Ningún archivo seleccionado     Nombre de archivo     Documento en formato PDF | 5 Anexar el certificado o constancia o declaración<br>tiene experiencia comprobada en procesos de pa<br>pública y en el tema de diferencias y diversidades<br>Seleccionar archivo<br>Ningún archivo seleccionado<br>Nombre de archivo<br>Documento en formato PDF                                   | n juramentada en el que conste que la candidata<br>rticipación local y/o distrital en temas de política<br>s de las mujeres a la cual se inscribe la candidata.                                                                                 |
|----------------------------------------------------------------------------------------------------|----------------------------------------------------------------------------------------------------|----------------------------------------------------------------------------------------------------|
| 6 Anexar diligenciado completamente el Formato 2 "Hoja de vida<br>de la candidata".<br>quí puede descargar el formato para diligenciarlo<br>Seleccionar archivo Ningún archivo seleccionado<br>Nombre de archivo<br>Documento en formato PDF                                                                                                    | 7 Anexar diligenciado complementamente el<br>Formato 3 "Propuesta de trabajo de la<br>candidata". Aqui puede descargar el formato.<br>Aqui puede descargar el formato para diligenciarlo<br>Seleccionar archivo Ningún archivo seleccionado<br>Nombre de archivo                                    | 8 Anexar diligenciado complementamente el<br>Formato 4 "Consentimiento persona mayor".<br>Aquí puede descargar el formato para diligenciarlo<br>Seleccionar archivo Ningún archivo seleccionad<br>Nombre de archivo<br>Documento en formato PDF |
| 9 Anexar un certificado médico que permita verificar la<br>discapacidad existente, puede ser sobre cualquiera de las 7<br>categorias legalmente reconocidas en Colombia, a saber: Física,<br>auditiva, visual, sordoceguera, cognitiva, mental o múltiple.<br>Cuando aplique.<br>Seleccionar archivo Ningún archivo seleccionado<br>Nombre de archivo                                                                                              | 10 Anexar el certificado médico que permita<br>verificar el trastorno genético o endocrino para<br>el caso de la representación de mujeres de talla<br>baja. Cuando aplique.         Seleccionar archivo       Ningún archivo seleccionado         Nombre de archivo       Documento en formato PDF | 11 Anexar el certificado de existencia y<br>representación legal de la Junta de Acción<br>Comunal. Cuando aplique.<br>Seleccionar archivo<br>Ningún archivo seleccionac<br>Nombre de archivo<br>Documento en formato PDF                        |
| 12 Anexar un certificado que acredite a la candidata en representación de mujeres excombatientes constructoras de paz que culminó la ruta de reincorporación o reintegración o que está en proceso de realización. Seleccionar archivo Ningún archivo seleccionado Nombre de archivo Documento en formato PDE                                                                                                    | 13 Para el caso de las candidatas por<br>cuidadoras<br>Aquí puede descargar el formato para diligenciarlo<br>Seleccionar archivo Ningún archivo seleccionado<br>Nombre de archivo                                                                                                    |                                                                                                    |
| 14 Anexar certificado de dejación de armas<br>(CODA) para la representación de mujeres<br>excombatientes constructoras de paz. *<br>Seleccionar archivo Ningún archivo seleccionado<br>Nombre de archivo<br>Documento en formato PDF                                                                                                    | Guardar Reiniciar Volver a la lista                                                                                                    |                                                                                                    |

Nota: Se debe tener en cuenta que las validaciones de la pregunta de si la organización postula candidata, presentan una demora de 1 minuto aproximadamente en refrescar el formulario.

Una vez se refresque el formulario si la organización respondió que no postula candidata se inhabilitan las siguientes preguntas y termina el proceso de inscripción de la organización.

Si respondió que si postula candidata, se habilitan las siguientes preguntas, para que se proceda a registrar los datos y cargar los documentos pdf de la candidata.

### 2.5. Registro Localidades

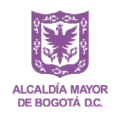

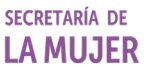

#### PROCESO DE ELECCIÓN CONSEJO CONSULTIVO DE MUJERES DE BOGOTÁ – ESPACIO AUTÓNOMO

Dando cumplimiento a lo dispuesto en la Ley estatutaria 1581 de 2012 y a su Decreto Reglamentario 1377 de 2013, la Secretaria Distrital de la Mujer, define y adopta la Política de Privacidad y Tratamiento de Datos Personales, la cual será informada a todos los titulares de los datos recolectados en el ejercicio de las actividades misionales, laborales o contractuales y puede consultarla en http://sdmujer.gov.co/ley de transparencia y acceso a la informacion publica/planeacion/políticas lineamientos y manuales.

Autorizo a la Secretaría Distrital de la Mujer, el uso de los datos solicitados para la verificación de los requisitos solicitados en el proceso de elección de nuevas consejeras consultivas, de conformidad con la Política de Privacidad y Tratamiento de datos personales de la entidad. La organización de ebe diligenciar la autorización, en caso contrario se entenderá que desiste de participar en el proceso de elección de nuevas consejeras consultivas.

Autoriza el tratamiento de datos?\*

- 1. Sí autorizo
  - O 2. No autorizo

#### REQUISITOS PARA LA INSCRIPCIÓN DE ORGANIZACIONES Y CANDIDATAS POR LOCALIDADES

1.1 Datos de inscripción de la organización

a. Nombre de la organización \*

1. Dirección de la Organización \*

1.1. ¿Señalar si la dirección es de un territorio rural o urbano? \*

2. Teléfono de la organización \*

5. WhatsApp de la Organización \*

e. Nombre de la persona autorizada para votar.

3. Correo Electrónico de la organización \*

4. Facebook de la Organización

O Urbano

🔿 1 año

2 años o más

c. Seleccione la localidad a la que se postula la candidata. Solo puede seleccionarse una opción. \* d. Seleccione el tiempo de experiencia de la organización. \*

- O Usaquén
- Chapinero
- O Santa Fe
- O Usme
- ⊖ Bosa
- Kennedy
- O Fontibón
- Engativá
- Suba
- Barrios Unidos

n. Como candidata me comprometo a participar en el proceso de información de mínimo 4 horas \*

⊖ SI ⊖ NO

- o. Me comprometo a participar minimo 10 horas a la semana, lo cual corresponde aproximadamente a tres (3) sesiones de trabajo para atender los compromisos acordados en el plan de trabajo de la instancia y otras actividades imprevistas.\*
- Sí me comprometo
   No me comprometo

vida de la candidata".

Nombre de archivo

Documento en pdf

3. Anexar diligenciado el Formato 1 "Constancia participación candidata". \*

#### Aquí puede descargar el formato para diligenciarlo

Seleccionar archivo Ningún archivo seleccionado

| Seleccional archivo | Jungun | archivo | Selecci |
|---------------------|--------|---------|---------|
|                     |        |         |         |
|                     |        |         |         |
| Nombro do arobivo   |        |         |         |

| Nombre de | archivo |  |
|-----------|---------|--|
| Documento | en pdf  |  |

4. Anexar el certificado o constancia o declaración juramentada en el que conste que la candidata tiene experiencia comprobada en procesos de participación local y/o distrital en temas de política pública y en la localidad a la cual se inscribe \* Seleccionar archivo Ningún archivo seleccionado

Nombre de archivo

7. Anexar diligenciado el Formato 6 "Constancia candidata trabajo local", \*

#### Aquí puede descargar el formato para diligenciarlo

Seleccionar archivo Ningún archivo seleccionado

Nombre de archivo
Documento en pdf

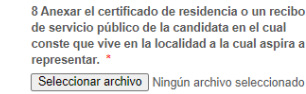

Nombre de archivo

5. Anexar diligenciado el Formato 2 "Hoja de

Aquí puede descargar el formato para diligenciarlo

Seleccionar archivo Ningún archivo seleccionado

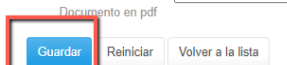

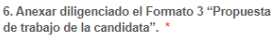

Aquí puede descargar el formato para diligenciarlo

Seleccionar archivo Ningún archivo seleccionado

Nombre de archivo
Documento en pdf

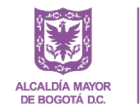

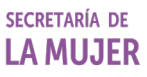

Nota: Se debe tener en cuenta que las validaciones de la pregunta de si la organización postula candidata, presentan una demora de 1 minuto aproximadamente en refrescar el formulario.

Una vez se refresque el formulario si la organización respondió que no postula candidata se inhabilitan las siguientes preguntas y termina el proceso de inscripción de la organización.

Si respondió que si postula candidata, se habilitan las siguientes preguntas, para que se proceda a registrar los datos y cargar los documentos pdf de la candidata.

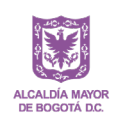